# INSTRUKCJA INSTALACJI I AKTYWACJI APLIKACJI MLEGITYMACJA

- **1.** Pobranie aplikacji mObywatel ze sklepu Google Play (mObywatel na Androida) lub App Store (mObywatel na iPhone'a).
- **2.** Zainstalowanie aplikacji na telefonie.
- Dodanie legitymacji do aplikacji mObywatel Krok 1

Należy otworzyć aplikację mObywatel i kliknąć w ikonę reprezentującą "Plus" w prawym dolnym rogu.

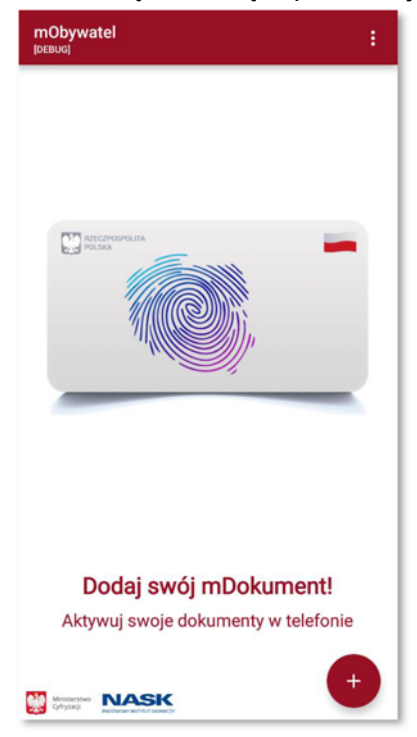

#### Krok 2

Z listy, która się pojawiła należy wybrać "Legitymację Szkolną".

| ÷  | Wybór dokumentu<br>[DEBUG] | : |
|----|----------------------------|---|
| m  | Tożsamość                  |   |
|    | C HECHONERA                |   |
| Le | gitymacja Szkolna          |   |
| Le | gitymacja Studencka        | - |
| 2  |                            |   |

#### Krok 3

Pojawia się ekran aktywacyjny, na którym należy kliknąć "Dalej".

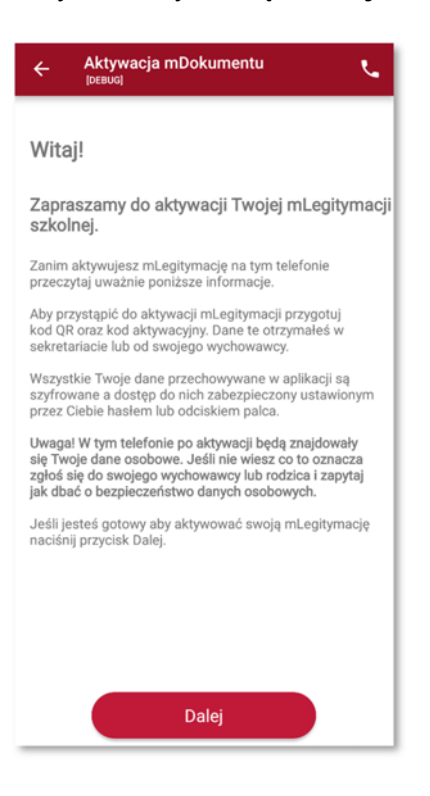

#### Krok 4

W celu aktywacji mLegitymacji konieczne jest zaakceptowanie regulaminu usługi poprzez kliknięcie przycisku "**Akceptuję**".

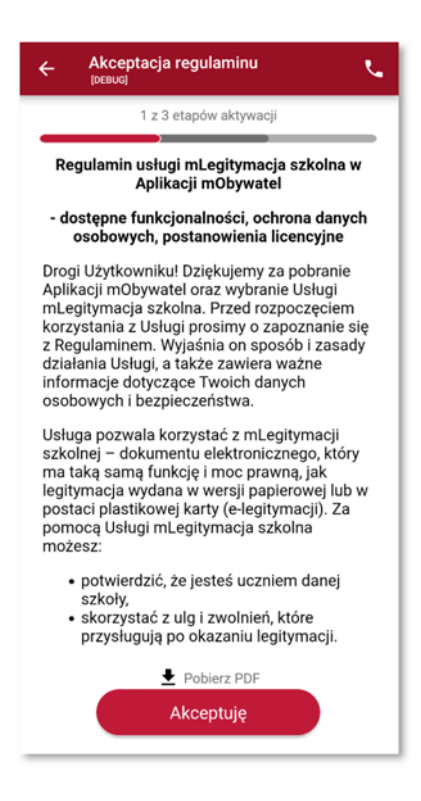

Krok 5

Należy wyrazić zgodę na użycie aparatu klikając na przycisk "Dalej".

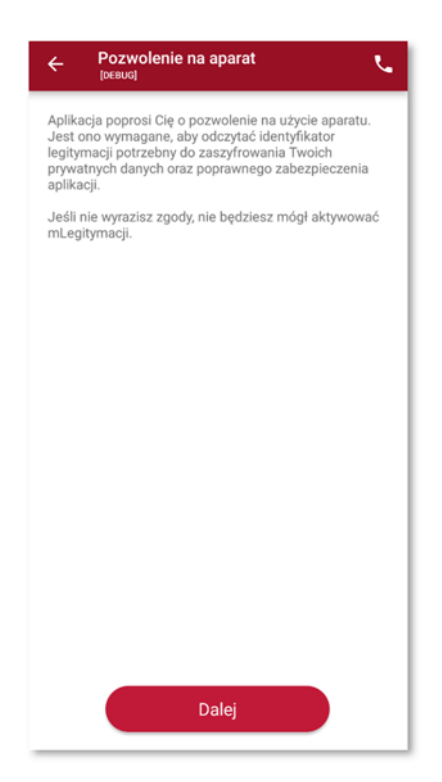

### Krok 6

W celu pobrania mLegitymacji, należy zeskanować kod QR z wygenerowanego wcześniej raportu. W razie problemów ze skanowaniem kodu, możliwe jest ręczne wpisanie kodu i zatwierdzenie go za pomocą przycisku u dołu ekranu.

| ÷         | Aktywacja mDokumentu<br>[DEBUG] | ٩         |  |
|-----------|---------------------------------|-----------|--|
|           | 2 z 3 etapów aktywacji          |           |  |
|           | <b></b>                         |           |  |
|           |                                 |           |  |
|           |                                 |           |  |
|           |                                 |           |  |
|           |                                 |           |  |
|           |                                 |           |  |
|           |                                 |           |  |
|           |                                 |           |  |
|           |                                 |           |  |
|           |                                 |           |  |
|           |                                 |           |  |
|           |                                 |           |  |
|           | Masz problem ze skanowaniem?    |           |  |
| $\subset$ | Wpisz kod ręcznie               | $\supset$ |  |
| Zatwierdź |                                 |           |  |

## Krok 7

Następnie konieczne jest podanie kodu aktywacyjnego, który widnieje obok kodu QR i wybranie przycisku "Aktywuj".

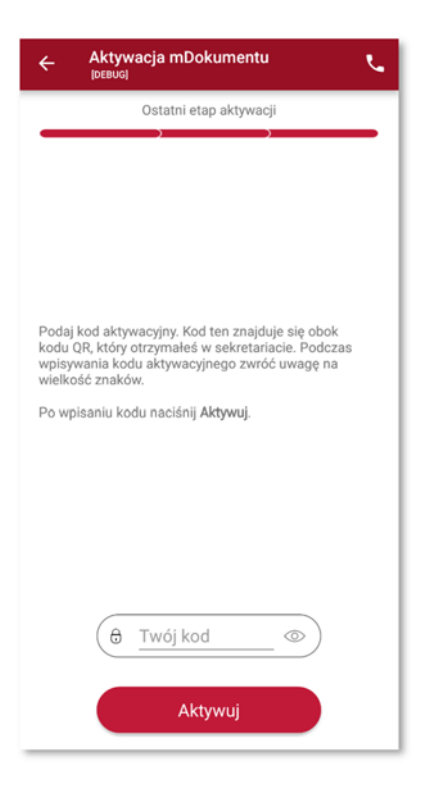

Po załadowaniu wyświetla się aktywowana mLegitymacja szkolna.

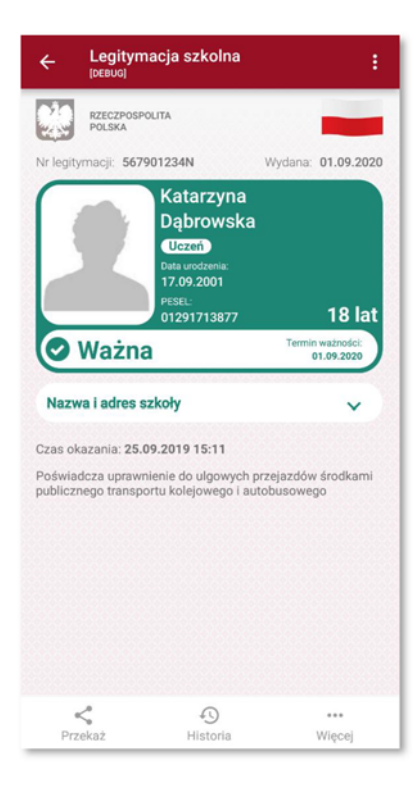